# **ProQuest Ebook Central**

ฐานข้อมูลหนังสืออิเล็กทรอนิกส์ของ ProQuest ครอบคลุมสาขา Art, Business, Education, General, Health & Medicine, History & Political Science, Law, Literature & Language, Religion & Philosophy, Social Science, Science & Technology

#### การเข้าใช้ฐานข้อมูล

ไปที่ <u>www.car.chula.ac.th</u> คลิก Chula Reference Database แล้วคลิก **ProQuest Ebook Central** หรือ

ไปที่ <u>www.car.chula.ac.th/curef</u> แล้วคลิก ProQuest Ebook Central

#### การสืบค้น

Search การสืบค้นพื้นฐาน โดยการพิมพ์คำค้นในช่องรับคำค้น แล้วคลิกปุ่ม Search

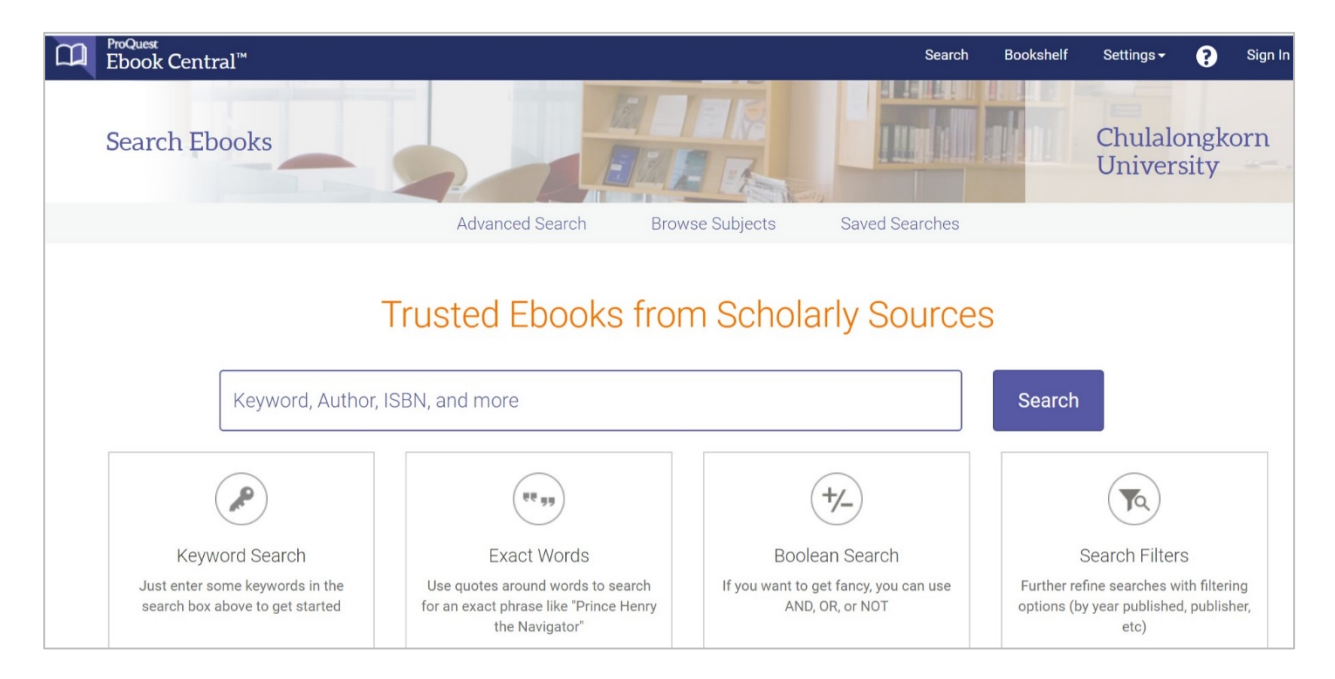

Advanced Search การสืบค้นขั้นสูงที่สามารถกำหนดการสืบค้นได้มากขึ้น โดยสามารถพิมพ์คำค้นได้หลายคำ กำหนดการ สืบค้นจากเขตข้อมูลต่าง ๆ ได้ กำหนดความสัมพันธ์ของคำค้น เพื่อจำกัดการสืบค้นให้มีความเฉพาะเจาะจงหรือเพื่อขยายการ สืบค้นได้

| Advanced Search                                                                                                    |                                    | Chulalongkorn<br>University                                                                                                    |
|----------------------------------------------------------------------------------------------------|------------------------------------|----------------------------------------------------------------------------------------------------|
|                                                                                                    | Advanced Search Browse Subjects Sa | Saved Searches                                                                                                    |
| Find an item whose<br>Keyword & Full Text v contains v<br>Keyword & Full Text v contains v<br>Add another search term | Clear                              | Pub Year Range<br>Between and<br>Indicate years, like 2010 and 2015<br>Language<br>Select ~<br>Add another language<br>Download Format<br>P PF<br>E FPUB |
|                                                                                                    |                                    | Book Status Owned and subscribed to by my library Unlimited Print, Copy, & Download Number of Copies More than 1 Unlimited Collection Academic Complete  |

❶ พิมพ์คำค้นในช่องรับคำค้น ถ้ามีคำค้นหลายคำให้ใส่ในช่องรับคำค้นถัดลงมา

โล้อกเขตข้อมูลของคำที่ต้องการสืบค้นตรงช่อง Keyword & Full Text เช่น ค้นจาก ชื่อหนังสือ (Title), หัวเรื่อง ชื่อ ผู้แต่ง (Author), สำนักพิมพ์ (Publisher), เลขมาตรฐานหนังสือ (ISBN), หัวเรื่อง (Subject Heading) เป็นต้น

อามสัมพันธ์ของคำค้นหากใส่คำค้นหลายช่องจะเชื่อมด้วย Boolean Operator AND

4 กำหนดการสืบค้นเพิ่มเติมจากเมนูด้านขวา เช่น Pub Year Range, Language, Download Format เป็นต้น

6 คลิกปุ่ม Search

Browse Subjects การสีบค้น Ebook ไล่เรียงตามหัวเรื่อง (Subjects) เช่น Art, Business, Education, Health & Medicine, History & Political Science, Law, Literature & Language, Social Science, Science & Technology เป็นต้น

| Browse Subjects |                                                                              |                                                             |                                                                                                    |
|-----------------|------------------------------------------------------------------------------|-------------------------------------------------------------|----------------------------------------------------------------------------------------------------|
|                 | Advan                                                                        | ced Search Browse Subjects Sav                              | ed Searches                                                                                                    |
|                 | ARTS<br>Architecture<br>Fine Arts                                            | HISTORY & POLITICAL SCIENCE<br>History<br>Political Science | SCIENCE & TECHNOLOGY<br>Agriculture<br>Computer Science/IT<br>Engineering                                             |
|                 | BUSINESS<br>Business/Management<br>Economics                                 | Law                                                         | Chemical Engineering<br>Civil Engineering<br>Construction                                                             |
|                 | EDUCATION<br>Education<br>Juvenile Literature                                | Fiction<br>Journalism<br>Language/Linguistics<br>Literature | Electrical Engineering<br>Environmental Engineering<br>General Engineering<br>Manufacturing<br>Mechanical Engineering |
|                 | GENERAL<br>General Works/Reference<br>Geography/Travel                       | Publishing                                                  | Mining<br>Environmental Studies<br>Mathematics                                                                        |
|                 | Home Economics<br>Library Science<br>Museums                                 | Philosophy<br>Religion                                      | Science<br>Anatomy/Physiology<br>Astronomy                                                                            |
|                 | Tourism/Hospitality                                                          | Social Science                                              | Biology/Natural History<br>Botany                                                                                     |
|                 | HEALTH & MEDICINE<br>Health<br>Medicine<br>Nursing<br>Pharmacy<br>Psychology | Military Science                                            | General Science<br>Chemistry<br>Geology<br>Physics<br>Zoology                                                         |

### การจัดการผลการสืบค้น

#### หลังจากสืบค้นแล้ว จะได้หน้าจอผลการสืบค้น

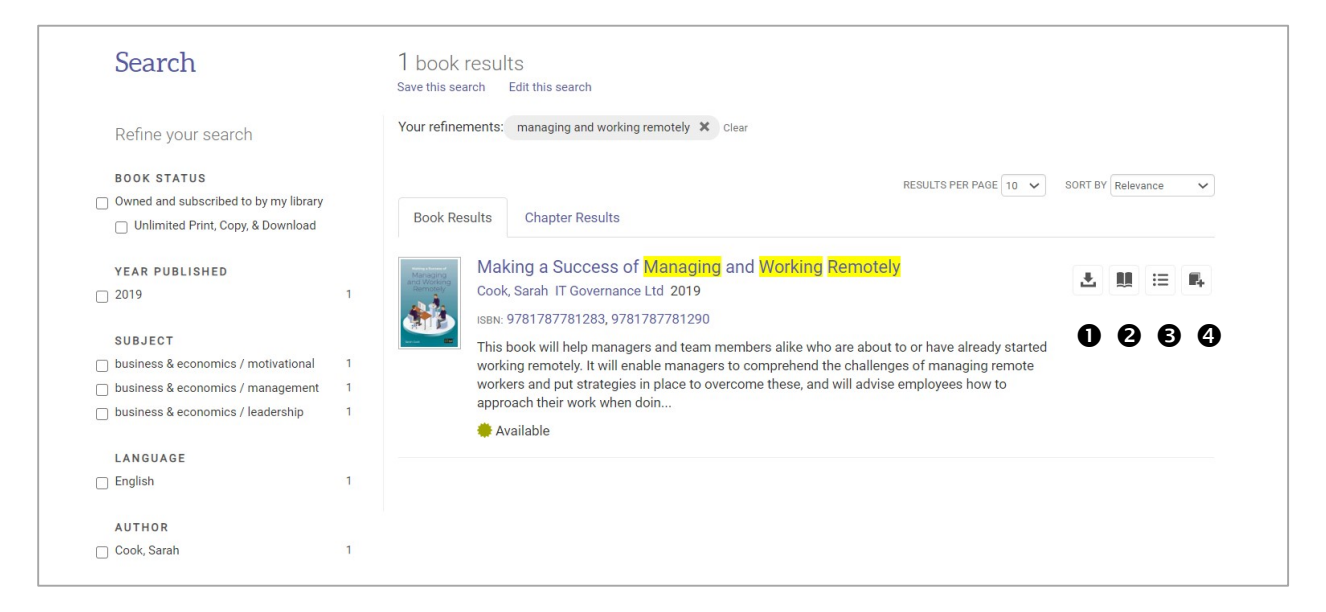

● Full Download ดาวน์โหลดหนังสือทั้งเล่ม ยืมอ่านแบบ offline ผ่าน Adobe Digital Edition

2 Read Online อ่านหนังสือแบบออนไลน์

3 Table of Contents and more ดูสารบัญหนังสือ

4 Add to Bookshelf จัดเก็บในชั้นหนังสือส่วนตัว

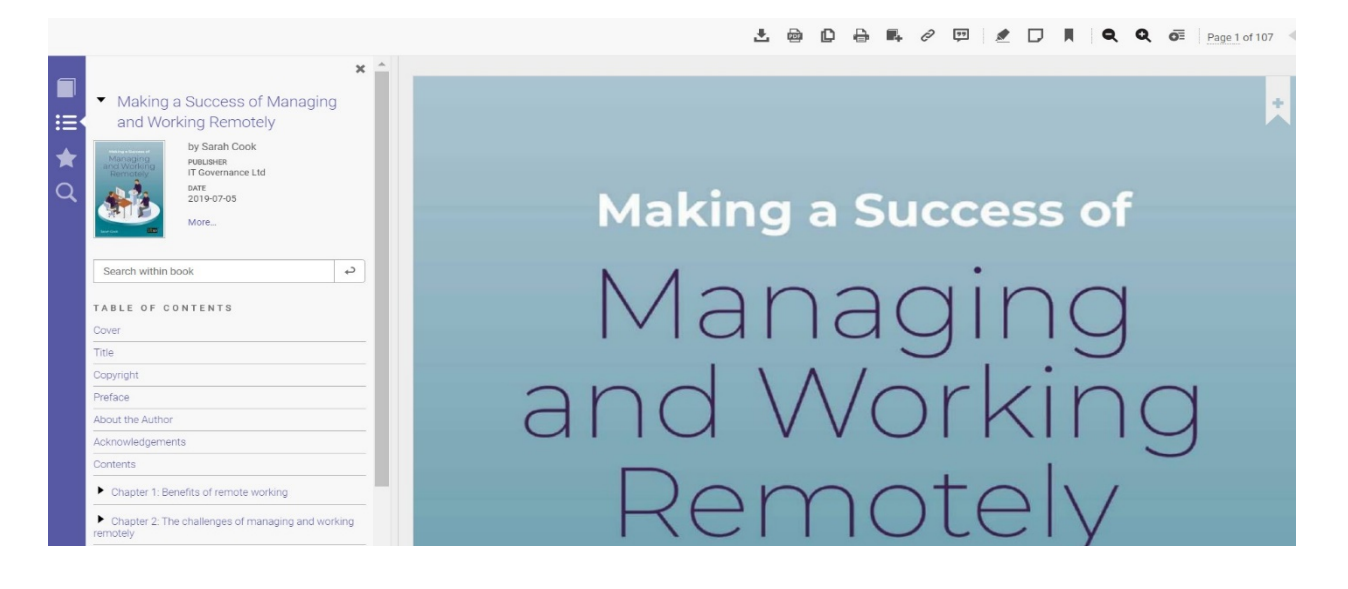

| Managing<br>and Working<br>Remotely | Making a Success of Managing a<br>Sarah Cook                                                                                                    | nd Working Remotely                         |                                                     |            |
|-------------------------------------|----------------------------------------------------------------------------------------------------|---------------------------------------------|-----------------------------------------------------|------------|
| A                                   | Availability                                                                                                    |                                             | Book Details                                        |            |
|                                     | Your institution has unlimited access to this book.                                                                                                    | 22 pages remaining for conv (of 22)         | TITLE<br>Making a Success of Managing a<br>Remotely | nd Working |
| Sarah Coule                         | L Download Book                                                                                                    | <ul> <li>pages remaining for PDF</li> </ul> | AUTHOR<br>Sarah Cook                                |            |
| 🛄 Read Online                       | Get all pages, require free third-party software, Check<br>out this book for up to 21 days.<br>Download PDF Chapter<br>Get up 64 gapes, use any PDF software, does not | print/chapter download (of 43)              | PUBLISHER<br>IT Governance Ltd                      |            |
|                                     |                                                                                                    |                                             | PRINT PUB DATE 2019-07-05                           |            |
| Lownload Book expire.               |                                                                                                    |                                             | EBOOK PUB DATE<br>N/A                               |            |
| 📆 5820418.acsm 🔿                    |                                                                                                    |                                             |                                                     | Show all   |

## การสร้าง Account การใช้งานส่วนบุคคล

ใช้เมนู Sign in เพื่อสร้างบัญชีใช้งานส่วนบุคคล (Create Account) สำหรับการเก็บประวัติการสืบค้น (Search History) แจ้งเตือนเมื่อมีหนังสือใหม่เกี่ยวกับเรื่องที่เคยสืบค้นไว้ (Create Alert) หรือจัดเก็บ Book Shelf หนังสือที่สืบค้นไว้ และเมื่อ เข้าใช้ฐานข้อมูลให้ Sign in ด้วย Username และ Password ของ Account ที่สร้างไว้

| Sign In |                                                                                 |                                                                                            |                                                                                         |                                                                               | Chulalongkorn<br>University |
|---------|---------------------------------------------------------------------------------|--------------------------------------------------------------------------------------------|-----------------------------------------------------------------------------------------|-------------------------------------------------------------------------------|-----------------------------|
|         | Sign In to use autho                                                            | oritative ebooks provide<br>University                                                     | d by Chulalongkorn                                                                      | ebrary is now Ebook Centrall<br>Sign in with your ebrary credentials<br>below |                             |
|         |                                                                                 |                                                                                            |                                                                                         | •                                                                             |                             |
|         | Trusted Content                                                                 | On the Go                                                                                  | Save and Share                                                                          | Sign In                                                                       |                             |
|         | Find scholarly ebooks in multiple<br>subjects from world-renowned<br>publishers | Search for ebooks for your laptop,<br>tablet or phone, and download for<br>offline reading | Create highlights, notes, and<br>bookmarks for later, and share<br>research with others | Email/username                                                                |                             |
|         |                                                                                 |                                                                                            |                                                                                         | Password                                                                      |                             |
|         | New to Ebook Central?<br>You can create an account for free.                    |                                                                                            | Create Account                                                                          | Forgot username Sign In or password?                                          |                             |

## การเลิกใช้งานและออกจากฐานข้อมูล

หลังจากสืบค้นและดำเนินการเกี่ยวกับผลการสืบค้นเสร็จเรียบร้อยแล้ว ให้ปัดฐานข้อมูลโดยการคลิก X ที่แถบชื่อ ฐานข้อมูล หรือหากเข้าใช้โดยการ Sign in ให้ Sign out ทุกครั้ง

จัดทำโดย ศุภกร เมาลานนท์ ฝ่ายจัดการข้อมูลสารสนเทศ สำนักงานวิทยทรัพยากร จุฬาลงกรณ์มหาวิทยาลัย ฉบับพิมพ์ครั้งที่ 2 มิถุนายน 2563